### راهنهای ثبت نام و پرداخت online هزینه خوابگاه

- ۱- مراجعه به سیستم جامع دانشگاهی گلستان
- ۲- انتخاب گزینه «پردازش» از منوی «انتخاب سریع» در قسمت پایین صفحه طبق تصویر شماره ۱
- ۳− درج شماره پردازش (۱۹۲**۸۰- اطلاعات خوابگاهی دانشجو**)در جای خالی مربوطه و کلیک بر روی علامت 🗹 طبق مراحل مشخص شده در تصویر شماره ۲
  - ۴- تکمیل و ثبت اطلاعات لازم در فرم مربوطه طبق مراحل مشخص شده در تصویر شماره ۳
  - ۵– درج شماره پردازش ( **۱۹۲۹- درخواست خوابگاه**) در جای خالی مربوطه و کلیک بر روی علامت 🗹 طبق تصویر شماره ۴
    - ۶- تکمیل و ثبت اطلاعات لازم در فرم مربوطه طبق مراحل مشخص شده در تصویر شماره ۵
  - ۷- مراجعه مجدد به سیستم گلستان پس از گذشت یک روز کاری از تاریخ ثبت درخواست خوابگاه و انتخاب پردازش ( ۱۹۰۹ یرداخت های الکترونیکی بابت خوابگاه) به منظور پرداخت online هزینه خوابگاه طبق تصویر شماره ۶
    - ۸- پرداخت هزینه خوابگاه به صورت الکترونیکی طبق مراحل مشخص شده در تصویر شماره ۷
  - ۹- مراجعه حضوري به اداره امور دانشجويي در اسرع وقت جهت اعلام پرداختي خوابگاه، تعيين اتاق و دريافت كارت خوابگاه

توجه: ثبت نام online تنها برای دانشجویان روزانه غیرسنواتی(کارشناسی ارشد تا ترم ۵ و دکتری تا ترم ۹) امکان پذیر می باشد.

| و پیشر فته کرمان . منوی کاربر 🖉     | Window - سیستم جامع دانشگاهی گلستان - دانشگاه تحصیلات تکمیلی صنعتی و فناور و                    | s Internet Explorer                                                                       |         |                                                    |                                            |
|-------------------------------------|-------------------------------------------------------------------------------------------------|-------------------------------------------------------------------------------------------|---------|----------------------------------------------------|--------------------------------------------|
| https://golestan.kgut.ac.ir/Porms/A | uthenticateUser/main.htm                                                                        |                                                                                           |         |                                                    |                                            |
| r.                                  |                                                                                                 | به نارخیا<br>م جامع دانشگاهی گلستان - دانشگاه تحمیلات تکمیلی منعنی و فناوری بیشرفته کرمان | iantan) |                                                    |                                            |
| 1191 July 2011                      | N                                                                                               |                                                                                           |         | والارق ( ابت نام ( بیشخوان خدمت ( ارزشیانی ( سیستم | کاربر ا<br>آمورش   بزوشش   دانشجویی   عالی |
|                                     | دانشنجمان مجترما لطفا قبل از منحافير بابان نامه، حمت تابيدر: أن را به گروه أمورشيني ارائه دهيد. |                                                                                           |         |                                                    | دانشجو                                     |
| -                                   |                                                                                                 |                                                                                           |         |                                                    | درس<br>جلسه درس، امتحان و نمره             |
|                                     |                                                                                                 |                                                                                           |         |                                                    | شهریه                                      |
|                                     |                                                                                                 |                                                                                           |         |                                                    | حزارش های افورش<br>اطلاعات جامع دانشجو     |
|                                     |                                                                                                 |                                                                                           |         |                                                    |                                            |
|                                     |                                                                                                 |                                                                                           |         |                                                    |                                            |
|                                     |                                                                                                 |                                                                                           |         |                                                    |                                            |
|                                     |                                                                                                 |                                                                                           |         |                                                    |                                            |
|                                     |                                                                                                 |                                                                                           |         |                                                    |                                            |
|                                     |                                                                                                 |                                                                                           |         |                                                    |                                            |
|                                     |                                                                                                 |                                                                                           |         |                                                    |                                            |
|                                     |                                                                                                 |                                                                                           |         |                                                    |                                            |
|                                     |                                                                                                 |                                                                                           |         |                                                    |                                            |
|                                     |                                                                                                 |                                                                                           |         |                                                    |                                            |
|                                     |                                                                                                 |                                                                                           |         |                                                    |                                            |
|                                     |                                                                                                 |                                                                                           |         |                                                    |                                            |
|                                     |                                                                                                 |                                                                                           |         |                                                    |                                            |
|                                     |                                                                                                 |                                                                                           |         |                                                    |                                            |
|                                     |                                                                                                 |                                                                                           |         |                                                    |                                            |
|                                     |                                                                                                 |                                                                                           |         |                                                    |                                            |
|                                     |                                                                                                 |                                                                                           |         |                                                    |                                            |
|                                     |                                                                                                 |                                                                                           |         | 1                                                  |                                            |
|                                     |                                                                                                 |                                                                                           |         | Ţ                                                  |                                            |
|                                     |                                                                                                 |                                                                                           |         | انتخاب سوری ا 💿 پردازش 🔿 گزارش اشتماره 🔄 🎆 نام     | أخرين ورود ( ١٣٩٧, ٩٩,١٣ ساعت٢٠١٢          |
|                                     |                                                                                                 |                                                                                           |         |                                                    |                                            |
| Done                                |                                                                                                 | Mar and a second                                                                          |         | ⊗' @ Internet                                      | 4 € 100% •                                 |

#### تصویر ۱:

# تصویر ۲:

| Windows - سیستم جامع دانشگاهی گلستان . دانشگاه تحمیلات تکمیلی صنعتی و فناوری بیشرفته کرمان . منوی کاربر 🖉                                                                                                    | Internet Explorer                                                                               |        |                                                     |                                                      |
|----------------------------------------------------------------------------------------------------|-------------------------------------------------------------------------------------------------|--------|-----------------------------------------------------|------------------------------------------------------|
| https://golestan.kgut.ac.ir/Forms/AuthenticateUser/main.htm                                                                                                    |                                                                                                 |        |                                                     | 🔒 🔒                                                  |
| E.                                                                                                    | به نام ها<br>سیستم جامع دانشگاهی گلستان - دانشگاه تحصیلات تکمیلی منعتی و فناوری بیشرفته کرمان - | ~      |                                                     |                                                      |
| ITEL ALTERN ALTERN                                                                                                    |                                                                                                 |        |                                                     | کاربر ا                                              |
| Product and the                                                                                                    |                                                                                                 |        | يت نام الميستم                                      | أموزش دانشجوین مالی و اداری ا                        |
|                                                                                                    |                                                                                                 |        |                                                     | دانشجو >                                             |
|                                                                                                    |                                                                                                 |        |                                                     | گزارش هاې آموزش 🔋 -                                  |
|                                                                                                    |                                                                                                 |        |                                                     | اطلاعات جامع دانشجو                                  |
|                                                                                                    |                                                                                                 |        |                                                     |                                                      |
|                                                                                                    |                                                                                                 |        |                                                     |                                                      |
|                                                                                                    |                                                                                                 |        |                                                     |                                                      |
|                                                                                                    |                                                                                                 |        |                                                     |                                                      |
|                                                                                                    |                                                                                                 |        |                                                     |                                                      |
|                                                                                                    |                                                                                                 |        |                                                     |                                                      |
|                                                                                                    |                                                                                                 |        |                                                     |                                                      |
|                                                                                                    |                                                                                                 |        |                                                     |                                                      |
|                                                                                                    |                                                                                                 |        |                                                     |                                                      |
|                                                                                                    |                                                                                                 |        |                                                     |                                                      |
|                                                                                                    |                                                                                                 |        |                                                     |                                                      |
|                                                                                                    |                                                                                                 |        |                                                     |                                                      |
|                                                                                                    |                                                                                                 |        |                                                     |                                                      |
|                                                                                                    |                                                                                                 |        |                                                     |                                                      |
|                                                                                                    |                                                                                                 |        |                                                     |                                                      |
|                                                                                                    |                                                                                                 |        |                                                     |                                                      |
|                                                                                                    |                                                                                                 |        |                                                     |                                                      |
|                                                                                                    |                                                                                                 |        |                                                     |                                                      |
|                                                                                                    |                                                                                                 |        |                                                     |                                                      |
|                                                                                                    |                                                                                                 |        |                                                     |                                                      |
|                                                                                                    |                                                                                                 |        |                                                     |                                                      |
|                                                                                                    |                                                                                                 |        |                                                     |                                                      |
|                                                                                                    |                                                                                                 |        |                                                     |                                                      |
|                                                                                                    |                                                                                                 |        |                                                     |                                                      |
|                                                                                                    |                                                                                                 |        |                                                     |                                                      |
|                                                                                                    |                                                                                                 | ۲      | 1                                                   |                                                      |
|                                                                                                    |                                                                                                 | _      |                                                     |                                                      |
|                                                                                                    |                                                                                                 |        |                                                     | ارجاع در بیشخوان خدمت : ر                            |
|                                                                                                    |                                                                                                 | JL     |                                                     |                                                      |
|                                                                                                    |                                                                                                 | $\sim$ | $\sim$ $\sim$                                       |                                                      |
|                                                                                                    |                                                                                                 |        | انتخاب سورو : 💿 بردارش 🔿 گزارش - شماره - ۱۹۲۸ 🔮 نام | أخرين ورود ( ١٢٩١, ٩٩,١١ سامت ١٩١٩                   |
|                                                                                                    |                                                                                                 |        |                                                     |                                                      |
| land the second second s |                                                                                                 |        | 🛞 🔽 🙆 Internat                                      | ● 100% ▼                                             |
|                                                                                                    | descent of the                                                                                  |        |                                                     | 24 0 0 0 0 0 0 0 0 0 0 0 0 0 0 0 0 0 0 0             |
| Start O Cube Store Starten O                                                                                                    | 10.00 MD0                                                                                       |        | HA 99999                                            | 2 4 4 1 1 4 6 10 10 10 10 10 10 10 10 10 10 10 10 10 |

# تصویر ۳:

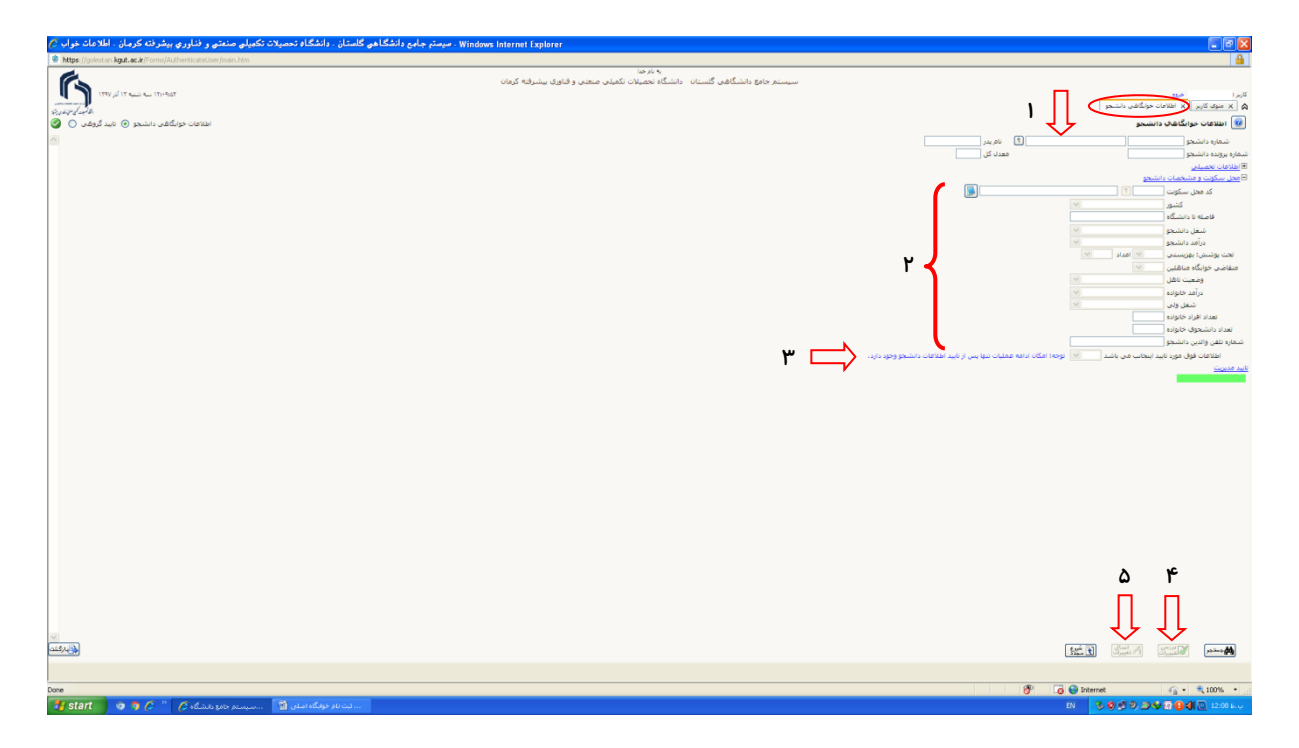

## تصویر ٤:

| ی و فناوری بیشرفته کرمان . منوی کاربر 🖉                                                                                                    | Windows - سیستم جامع دانشگاهی گلستان . دانشگاه تحصیلات تکمیلی منعت               | Internet Explorer                                                                            |        |                                                               |                                             |
|----------------------------------------------------------------------------------------------------|----------------------------------------------------------------------------------|----------------------------------------------------------------------------------------------|--------|---------------------------------------------------------------|---------------------------------------------|
| https://golestan.kgut.ac.ir/Forms/AuthenticateU                                                                                                    | ser/main.htm                                                                     |                                                                                              |        |                                                               | 🔒                                           |
| 111/ 11 11111-1                                                                                                    |                                                                                  | به دارها<br>سیستم جامع دانشگاهی گلستان - دانشگاه تحصیلات تکمیلی صحتی و قناوری بیشرافته کرمان |        |                                                               | کاربرا<br>ها به بینه کاربرا به اطلاح کاربرا |
| Gald built                                                                                                    |                                                                                  |                                                                                              |        | الدارية المستجوع<br>الدارية - المستجد المستجد المستجد المستجد | أبدرت بتدقيت والشجوي المادرة                |
| -                                                                                                    |                                                                                  |                                                                                              |        | worden Gulden?), muss objeveld has one date                   | Con Logicius Londi Londi Logic              |
| ارائه دفید.                                                                                                    | دانشجویان محترم! لطفا قبل از صحافی بایان نامه، جهت تایید، آن را به گروه آموزشی ا |                                                                                              |        |                                                               | دانشجو                                      |
|                                                                                                    |                                                                                  |                                                                                              |        |                                                               | درس<br>جلسه درس، اعتجان و نمره              |
|                                                                                                    |                                                                                  |                                                                                              |        |                                                               | شهريه                                       |
|                                                                                                    |                                                                                  |                                                                                              |        |                                                               | گزارش های آموزش 🔋                           |
|                                                                                                    |                                                                                  |                                                                                              |        |                                                               | اطلاعات جامع دانشجو                         |
|                                                                                                    |                                                                                  |                                                                                              |        |                                                               |                                             |
|                                                                                                    |                                                                                  |                                                                                              |        |                                                               |                                             |
|                                                                                                    |                                                                                  |                                                                                              |        |                                                               |                                             |
|                                                                                                    |                                                                                  |                                                                                              |        |                                                               |                                             |
|                                                                                                    |                                                                                  |                                                                                              |        |                                                               |                                             |
|                                                                                                    |                                                                                  |                                                                                              |        |                                                               |                                             |
|                                                                                                    |                                                                                  |                                                                                              |        |                                                               |                                             |
|                                                                                                    |                                                                                  |                                                                                              |        |                                                               |                                             |
|                                                                                                    |                                                                                  |                                                                                              |        |                                                               |                                             |
|                                                                                                    |                                                                                  |                                                                                              |        |                                                               |                                             |
|                                                                                                    |                                                                                  |                                                                                              |        |                                                               |                                             |
|                                                                                                    |                                                                                  |                                                                                              |        |                                                               |                                             |
|                                                                                                    |                                                                                  |                                                                                              |        |                                                               |                                             |
|                                                                                                    |                                                                                  |                                                                                              |        |                                                               |                                             |
|                                                                                                    |                                                                                  |                                                                                              |        |                                                               |                                             |
|                                                                                                    |                                                                                  |                                                                                              |        |                                                               |                                             |
|                                                                                                    |                                                                                  |                                                                                              |        |                                                               |                                             |
|                                                                                                    |                                                                                  |                                                                                              |        |                                                               |                                             |
|                                                                                                    |                                                                                  |                                                                                              |        |                                                               |                                             |
|                                                                                                    |                                                                                  |                                                                                              |        |                                                               |                                             |
|                                                                                                    |                                                                                  |                                                                                              |        |                                                               |                                             |
|                                                                                                    |                                                                                  |                                                                                              |        |                                                               |                                             |
|                                                                                                    |                                                                                  |                                                                                              |        |                                                               |                                             |
|                                                                                                    |                                                                                  |                                                                                              | ۲      | 1                                                             |                                             |
|                                                                                                    |                                                                                  |                                                                                              |        |                                                               |                                             |
|                                                                                                    |                                                                                  |                                                                                              |        |                                                               |                                             |
|                                                                                                    |                                                                                  |                                                                                              | ٦Ļ     | بال بال                                                       |                                             |
|                                                                                                    |                                                                                  |                                                                                              | $\sim$ | $\sim$ $\sim$                                                 |                                             |
|                                                                                                    |                                                                                  |                                                                                              | × 1    | انتخاب سورو ۱ 💿 بردارش 🔵 گزارش انتخاره (۱۹۲۹ 🚮 نا             | أخرين ورودا ١٢٩٧,٠٩,١٢ ساعت٢٠١٢             |
| جهت نغیبر زبان صفحه کنید، کلید Ctl را فشار دشید                                                                                                    |                                                                                  |                                                                                              |        |                                                               |                                             |
| Contra Contra Cont |                                                                                  |                                                                                              |        | (A) a bitration                                               | 0 - <b>0</b> 1000 -                         |
|                                                                                                    |                                                                                  |                                                                                              |        | 🛇" Lø 🐨 internet                                              | 44 · 04100% ·                               |
| 📑 start 🔰 🧿 🙆 🦈 🌔 🚥                                                                                                    | 🚺سیستم جامع دانشگاه 🌈سیستم جامع انوماس 🌈سیستم جامع .                             | ئېت نام خوابگاه اسان 🔡سیستم جامع دانشگاه                                                     |        | EN 🕉 🤤 🛒 🥹                                                    | 🔊 🛇 🕼 🔂 🌒 🙋 12:43 k. y                      |

### تصویر ۵:

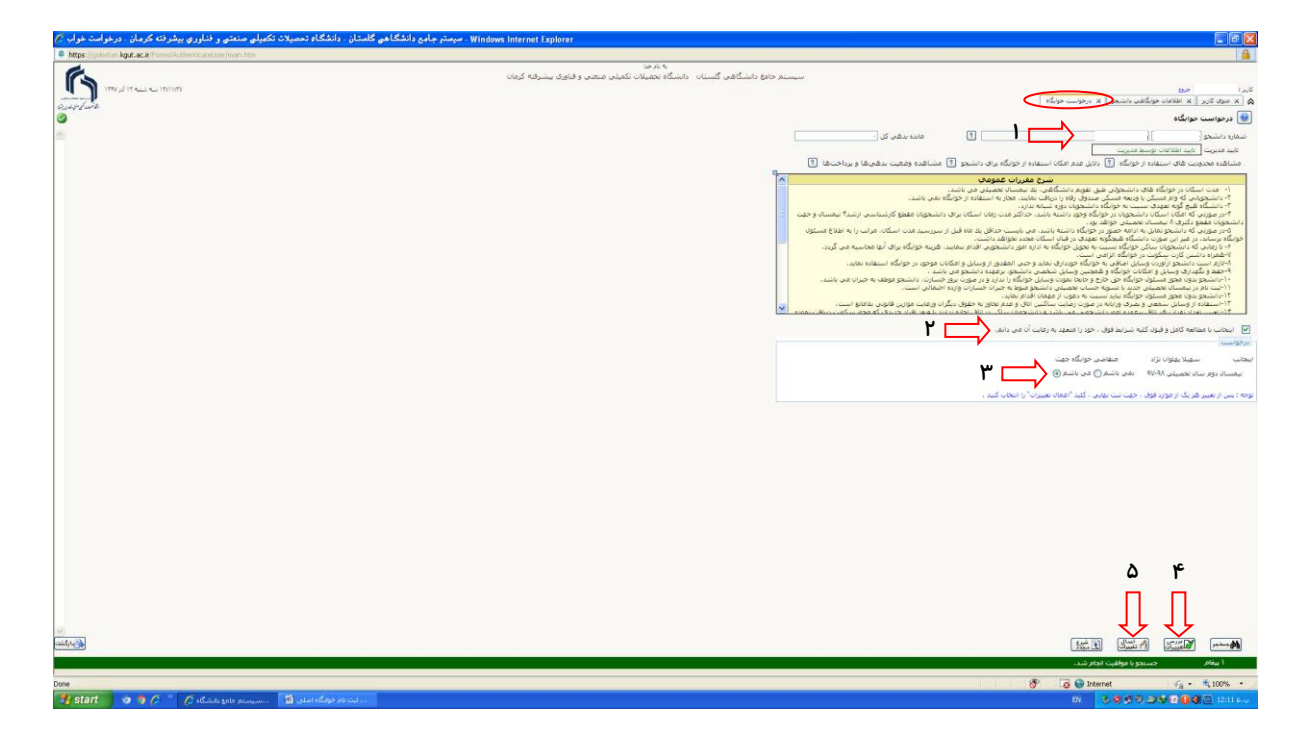

تصویر ۶: یک روڑ کاری پس اڑ ٹیت درخواست خواہگاہ

| . Windo - سیستم جامع دانشگاهی گلستان . دانشگاه تحصیلات تکمیلی صنعتی و فناوری بیشرفته کرمان . منوی کاربر 🖉 | ws Internet Explorer                                                                          |        |                                                                                    |                                                                  |
|----------------------------------------------------------------------------------------------------|-----------------------------------------------------------------------------------------------|--------|------------------------------------------------------------------------------------|------------------------------------------------------------------|
| Phtps://golestan.kgut.ac.ir/Porms/AuthenticateUser/Imain.htm                                              |                                                                                               |        |                                                                                    | <b>a</b>                                                         |
| R.                                                                                                    | » نام منا<br>میستم جامع دانشگاهی گلستان - دانشگاه تحصیلات تکمیلی صنعتی و فناوری بیشرفته کرمان | v      |                                                                                    |                                                                  |
| 1190 J IT was an Ititizt                                                                                  |                                                                                               |        |                                                                                    | کاربر ا                                                          |
| Pricklash                                                                                                 |                                                                                               |        | كافن داشتجو x درخواست خواكاه .<br>مادامه المادية من مادم ماد ماد الماد أما الماد . | A منزق کاربر ( x اطلاطات خوا،<br>آست ) بایشت ( با در خدید ) بالد |
|                                                                                                    |                                                                                               |        | Spreader, Scient), repay objects to real (\$15.2                                   | and address ( address ) and                                      |
| انشیجهان محترم! لطفا قبل از صحافی بابان نامه، جهت تابید، آن را به گروه آموزشنی ارائه دهید.                |                                                                                               |        |                                                                                    | دانشجو                                                           |
|                                                                                                    |                                                                                               |        |                                                                                    | جلسه درس، امتحان و نمره 🔹                                        |
|                                                                                                    |                                                                                               |        |                                                                                    | شهريه                                                            |
|                                                                                                    |                                                                                               |        |                                                                                    | گزارش های آموزش 🔋                                                |
|                                                                                                    |                                                                                               |        |                                                                                    | اطلاعات جامع دانشجو                                              |
|                                                                                                    |                                                                                               |        |                                                                                    |                                                                  |
|                                                                                                    |                                                                                               |        |                                                                                    |                                                                  |
|                                                                                                    |                                                                                               |        |                                                                                    |                                                                  |
|                                                                                                    |                                                                                               |        |                                                                                    |                                                                  |
|                                                                                                    |                                                                                               |        |                                                                                    |                                                                  |
|                                                                                                    |                                                                                               |        |                                                                                    |                                                                  |
|                                                                                                    |                                                                                               |        |                                                                                    |                                                                  |
|                                                                                                    |                                                                                               |        |                                                                                    |                                                                  |
|                                                                                                    |                                                                                               |        |                                                                                    |                                                                  |
|                                                                                                    |                                                                                               |        |                                                                                    |                                                                  |
|                                                                                                    |                                                                                               |        |                                                                                    |                                                                  |
|                                                                                                    |                                                                                               |        |                                                                                    |                                                                  |
|                                                                                                    |                                                                                               |        |                                                                                    |                                                                  |
|                                                                                                    |                                                                                               |        |                                                                                    |                                                                  |
|                                                                                                    |                                                                                               |        |                                                                                    |                                                                  |
|                                                                                                    |                                                                                               |        |                                                                                    |                                                                  |
|                                                                                                    |                                                                                               |        |                                                                                    |                                                                  |
|                                                                                                    |                                                                                               |        |                                                                                    |                                                                  |
|                                                                                                    |                                                                                               |        |                                                                                    |                                                                  |
|                                                                                                    |                                                                                               |        |                                                                                    |                                                                  |
|                                                                                                    |                                                                                               |        |                                                                                    |                                                                  |
|                                                                                                    |                                                                                               | ۲      | 1                                                                                  |                                                                  |
|                                                                                                    |                                                                                               | ÷      |                                                                                    |                                                                  |
|                                                                                                    |                                                                                               |        |                                                                                    |                                                                  |
|                                                                                                    |                                                                                               | JL     | JL JL                                                                              |                                                                  |
|                                                                                                    |                                                                                               | $\sim$ | $\sim$ $\sim$                                                                      |                                                                  |
|                                                                                                    |                                                                                               | 1      | النحاب سبری ۱ 💿 پردارش 🔿 گزارش اشتعاره ۱۹۰۹ 🔮 نام                                  | أخرين ورود ا ١٢٩، ٩٩،١٢ ساعت١٢٠٢                                 |
|                                                                                                    |                                                                                               |        |                                                                                    |                                                                  |
| Done                                                                                                    |                                                                                               |        | 😚 🧔 😜 Internet                                                                     | 🖓 • 🔍 100% •                                                     |
| سېستم جامع دغشگاه 🏉 🐘 سېستم جامع انوماس 🖉سېستم جامع دغشگاه 🧷 🔅 😨 🌍 🕼                                      | ئېت نام خوابگاه اسلان 🕎                                                                       |        | EN 3050                                                                            | 🔊 🛠 🕅 🔒 🌒 🔯 12:43 k                                              |

## تصویر ۷:

| المتعرب والمحافظ المراكب والمكال وتحمرهم كالمتحد وتحرير والمتعرب المتعرب والمتعرب المتعادي والمتعام ال |                                                                                                    |
|----------------------------------------------------------------------------------------------------|----------------------------------------------------------------------------------------------------|
| https://golestan.kgut.ac.ir/Forms/AuthenticateLiser/main.htm                                           |                                                                                                    |
| E.                                                                                                    | به دارند.<br>سیستم جامع دانشگاهی گلستان - دانشگاه تحمیلات تکمیلی منحن و قاوری بیشرافه کرمان                                                                                                    |
| ۱۳۱۶/۱۳۱۸ سه شدیه ۲۲ آذر ۱۳۹۷<br>۱۳۱۶/۱۳۱۸                                                             |                                                                                                    |
| Sector Level A.                                                                                        |                                                                                                    |
|                                                                                                    | Image: Section of the section of the section of th                                |
|                                                                                                    |                                                                                                    |
| Start a C " C shinks sale survey. C ulast sale survey. C shinks sale survey.                           | And an estimation (1997) and (1997) and (199 |